# Account Access for District Administrators

From the home page navigation menu, select "District", then "Set Password".

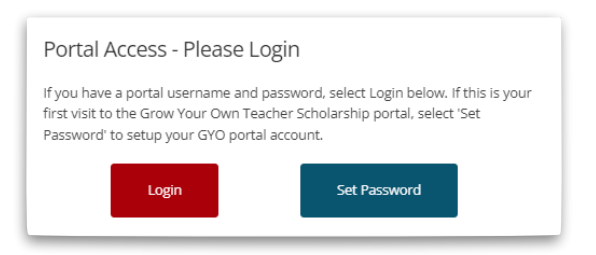

## Step 1: Verify District and Email

- Enter your District IRN and District email address
- Click Submit

- Ohio Department of Higher Education Home District Grow Your Own Teacher Scholarship Please Login Set/Reset Password Cance
- Enter the 6-digit verification code sent to your email
- Click Verify

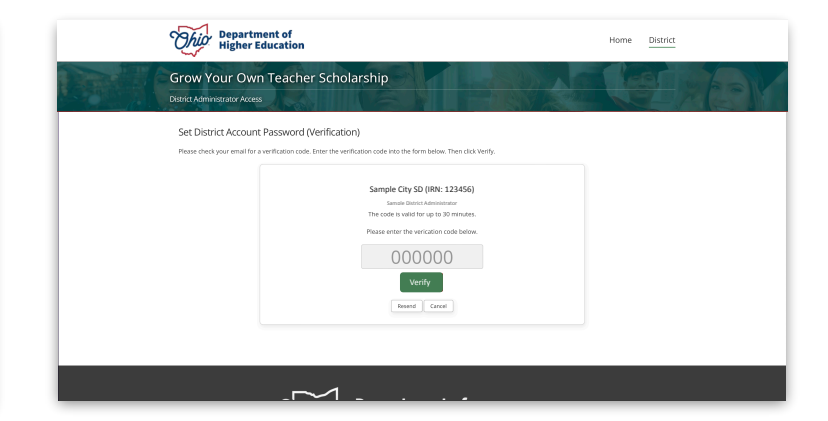

## Step 2: Set District Account Password

- Enter a password that meets the required format
  - \* Six or more characters in length (ex. 000000)
  - \* At least one alphabetic character (ex. abcd)
  - \* At least one numeric character (ex. 1234)
  - \* At least one special character (ex. !@#\$)
- Click "Set Password"

| Ohio Departmen<br>Higher Edu                     | it of<br>Ication                                                                                                    | Home District                        |
|--------------------------------------------------|----------------------------------------------------------------------------------------------------|--------------------------------------|
| Grow Your Own T<br>District Administrator Access | Feacher Scholarship                                                                                                    |                                      |
| Set District Account Pa                          | assword (Set Password)                                                                                                    | vest include at least one almhabetic |
|                                                  | <section-header><section-header><section-header><section-header><section-header><section-header><section-header><section-header><section-header><section-header><text></text></section-header></section-header></section-header></section-header></section-header></section-header></section-header></section-header></section-header></section-header> |                                      |
|                                                  |                                                                                                    |                                      |

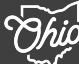

# **Account Access for District Administrators**

#### **Step 3: Confirmation**

- Confirmation screen will appear
- Click "Login" to access the Administrator Dashboard

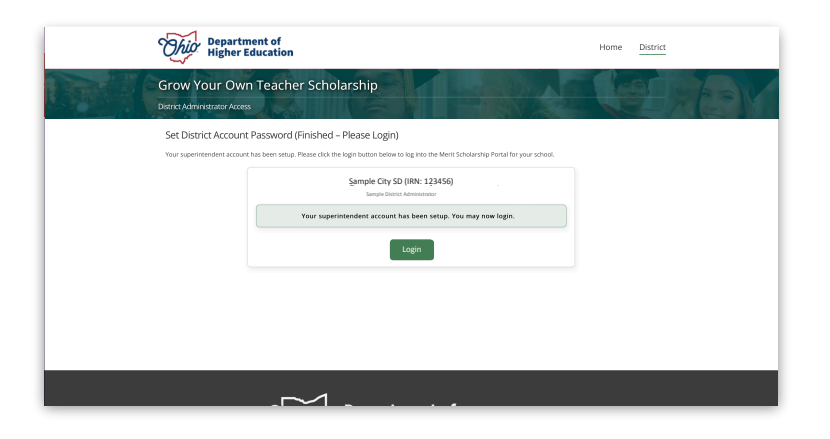

### **Optional: Password Reset**

Click "Set/Reset Password" on the District Login screen to change your password. This will re-start the access setup process for your account.

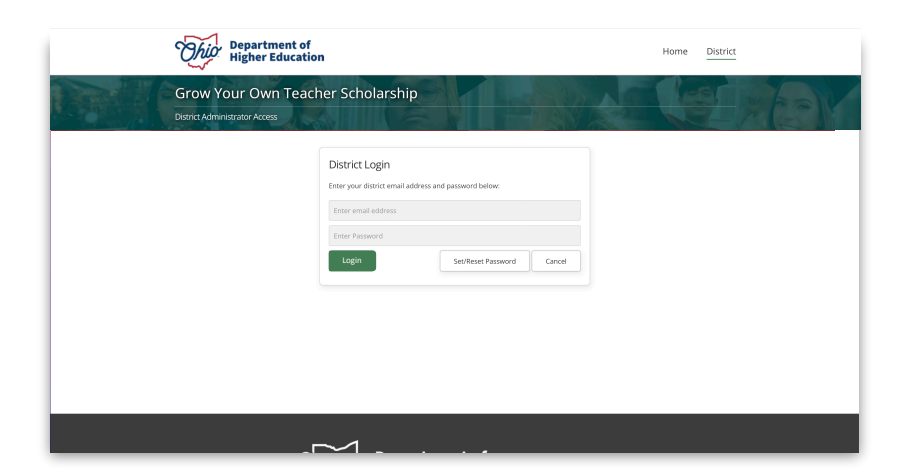

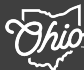